## **Tutoriel de restauration sur Windows 7 ou Windows 10**

Fiche réalisée par Rémi et Alain (oct 2019)

La restauration permet de retrouver le bon fonctionnement d'un ordinateur suite à un plantage sérieux du PC à partir d'une sauvegarde sur un disque externe ... ce qui entraine la mise en œuvre du disque de réparation.

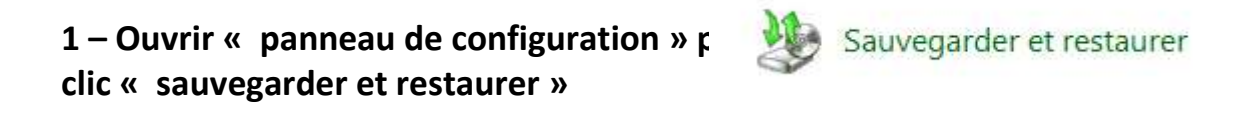

## 2 – Pour l'hypothèse de travail, clic sur « Restaurer les paramètres système ou votre ordinateur »

| Dans la mesure où le            | Sauvegarder ou restaurer des fichiers                       |  |
|---------------------------------|-------------------------------------------------------------|--|
| disque de réparation a          | Sauvegarder                                                 |  |
| été utilisé, aucune             | La sauvegarde Windows n'est pas configurée.                 |  |
| sauvegarde n'est<br>configurée. | Restaurer                                                   |  |
|                                 | Windows n'a pas trouvé de sauvegarde pour cet ordinateur.   |  |
|                                 | 🛞 Choisir une autre sauvegarde comme source de restauration |  |
|                                 | Restaurer les paramètres système ou votre ordinateur        |  |

# 3 – Toujours par rapport à l'hypothèse de travail, choisir « Méthodes de récupération avancées »

| Restaurer cet ordinateur à un état antérieur                                                                                                    |                                     |  |
|----------------------------------------------------------------------------------------------------|-------------------------------------|--|
| La Restauration du système peut résoudre de nombreux problèmes système et est la première méthode de<br>récupération à tenter. Pour les problèmes graves, utilisez les méthodes de récupération avancées. |                                     |  |
| Restauration du système                                                                                                    |                                     |  |
| Annuler les modifications récentes du système, mais laisser<br>les fichiers tels que les documents, les photos et la musique                                                                              | 🛞 Ouvrir la Restauration du système |  |

inchangés. Ceci peut supprimer les programmes et pilotes

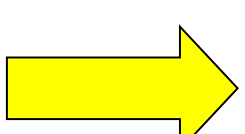

Méthodes de récupération avancées

récemment installés.

### 4 – Choisir la première option

Choisir une méthode de récupération avancée

Après avoir choisi une méthode, vous aurez la possibilité de sauvegarder vos fichiers, tels que les documents, les images et la musique. <u>Aidez-moi à choisir une méthode de récupération</u>.

| •                   | Utiliser une image système créée précédemment pour récupérer votre<br>ordinateur<br>Si vous avez créé une image système, vous pouvez l'utiliser pour remplacer tout ce qui se trouve sur cet<br>ordinateur, y compris Windows, vos programmes et tous vos fichiers, par les informations enregistrées<br>dans l'image système.                                                                                                    |
|---------------------|----------------------------------------------------------------------------------------------------|
| *                   | Réinstaller Windows (nécessite le disque d'installation Windows)<br>Cette option réinstallera Windows sur votre ordinateur. Après cela, vous pourrez restaurer vos fichiers à<br>partir d'une sauvegarde. Tout programme que vous avez installé devra être réinstallé à l'aide des<br>disques ou fichiers d'installation d'origine. Les fichiers existants peuvent se trouver dans le dossier<br>Windows.old de votre disque dur quand la réinstallation est terminée. |
| 5 – Clic sur « Igno | rer »                                                                                                    |

#### Voulez-vous sauvegarder les fichiers ?

Avant de poursuivre, vous pouvez sauvegarder vos fichiers, tels que les documents, les images et la musique, sur un disque dur externe, un DVD, un CD ou un disque mémoire flash USB.

Une fois le processus de récupération terminé, Windows vous aidera à restaurer ces fichiers sur votre ordinateur. Si vous ignorez cette étape, vous risquez de perdre vos fichiers.

 Windows n'a pas pu trouver de sauvegarde de fichiers sur cet ordinateur. Cliquez sur « Sauvegarder maintenant » pour créer une sauvegarde de fichiers.

Sauvegarder maintenant Ignorer

Redémarrer

Annuler

### 6 – Clic sur « Redémarrer »

#### Redémarrer l'ordinateur et continuer la récupération

Si vous restaurez votre ordinateur à partir d'une sauvegarde système, vous serez en mesure de sélectionner la date de la sauvegarde, s'il existe plusieurs sauvegardes.

A Vous avez choisi de ne pas sauvegarder vos données. Si vous continuez, vous risquez de perdre vos fichiers utilisateur, tels que les documents, les images et la musique.

Le PC va redémarrer et la restauration va commencer. Ci après les différentes vues (6) qui vont apparaître et montrer l'enchainement de la restauration.

Vue 1

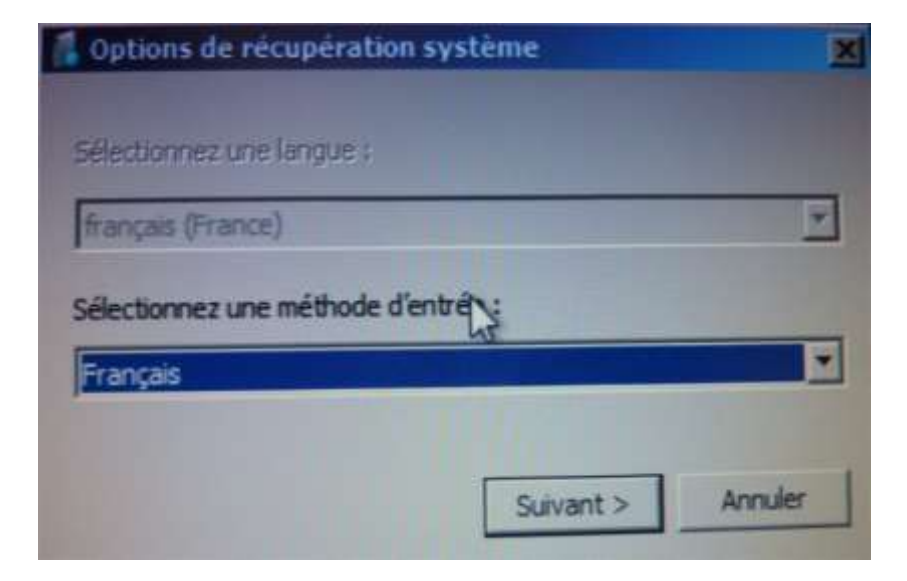

| Remager Fordmateur | Sélectionner une sauvegarde d'image<br>système<br>Cet ordinateur sera restauré à l'aide de limage système.<br>Tout ce qui se trouve sur cet ordinateur sera remplacé par<br>les informations incluses dans l'image système. |                                                                                                    |   |
|--------------------|----------------------------------------------------------------------------------------------------|----------------------------------------------------------------------------------------------------|---|
|                    | <ul> <li>☞ Utiliser la demi</li> <li>Emplacement :</li> <li>Date et heure :</li> <li>Ordinateur :</li> <li>○ Sélectionner utilité</li> </ul>                                                                                | re image système (recommandé)<br>Save (D:)<br>19/05/2010 09:48:09 (GMT+01:00)<br>rene-PC<br>ne image système |   |
|                    |                                                                                                    | Vieresont Suivant > Annuk                                                                                    | - |

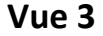

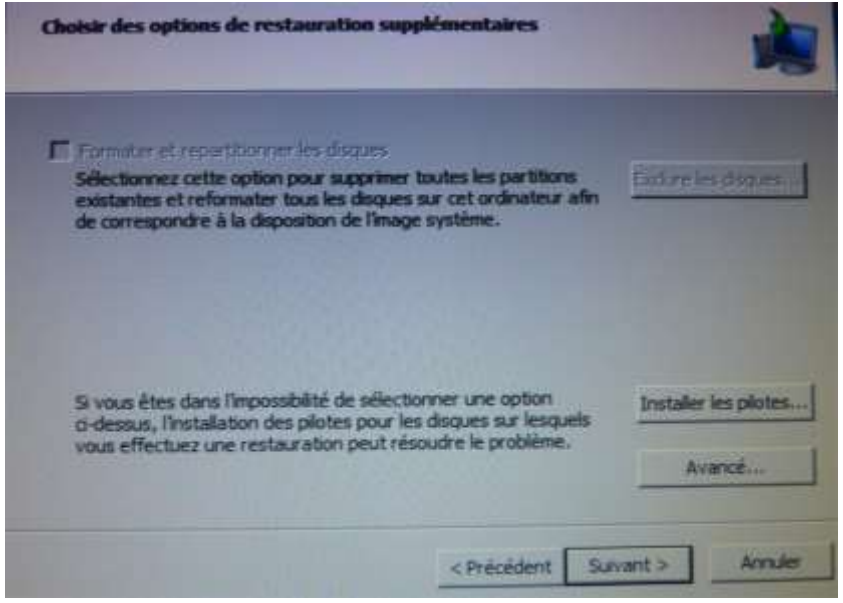

Page 3 / 4

Vue 2

Vue 4

Vue 5

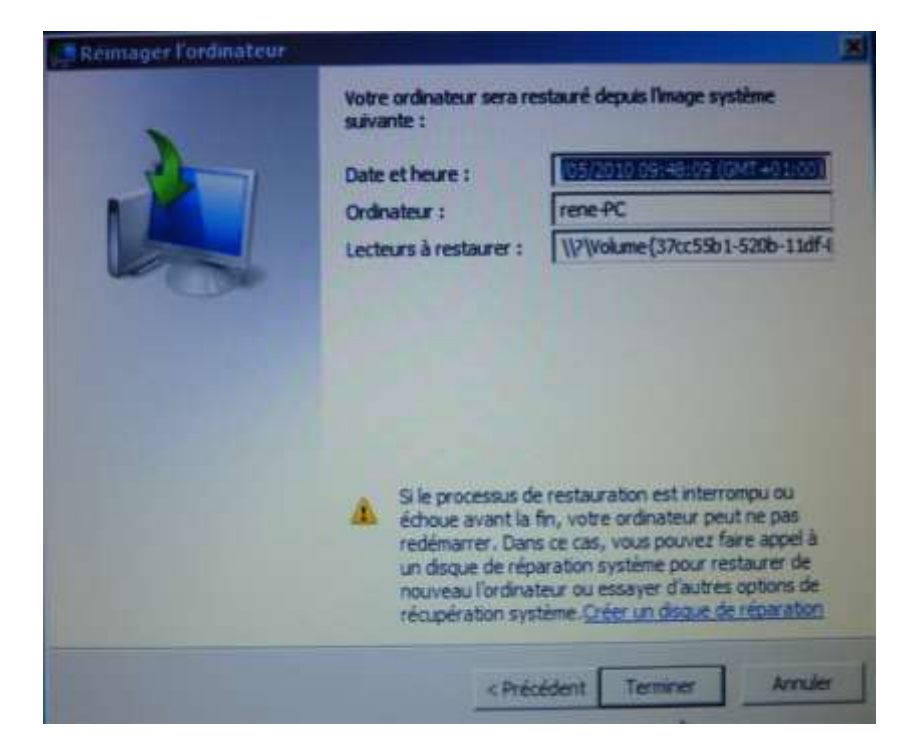

|                                                                                                    | ×                                                                                                    |
|----------------------------------------------------------------------------------------------------|----------------------------------------------------------------------------------------------------|
| Votre ordinateur sera re<br>suivante :<br>Date et heure :<br>Ordinateur :<br>Lecteurs à restaurer :                   | stauré depuis l'Image système<br>VERSENCERENT (SARENEESSO<br>rene-PC<br>\\?37cc55b1-520b-11df4                                                                                                    |
| Si le processus de<br>échoue avant la<br>redémarrer. Dan<br>un disque de rép<br>nouveau l'ordinat<br>récupération sys | e restauration est interrompu ou<br>fin, votre ordinateur peut ne pas<br>s ce cas, vous pouvez faire appel à<br>aration système pour restaurer de<br>teur ou essayer d'autres options de<br>tème. <u>Oréer un disque de réparation</u> |
|                                                                                                    | Votre ordinateur sera re<br>suivante :<br>Date et heure :<br>Ordinateur :<br>Lecteurs à restaurer :<br>Si le processus de<br>échoue avant la<br>redémarrer. Dan<br>un disque de rép<br>nouveau l'ordina<br>récupération sys            |

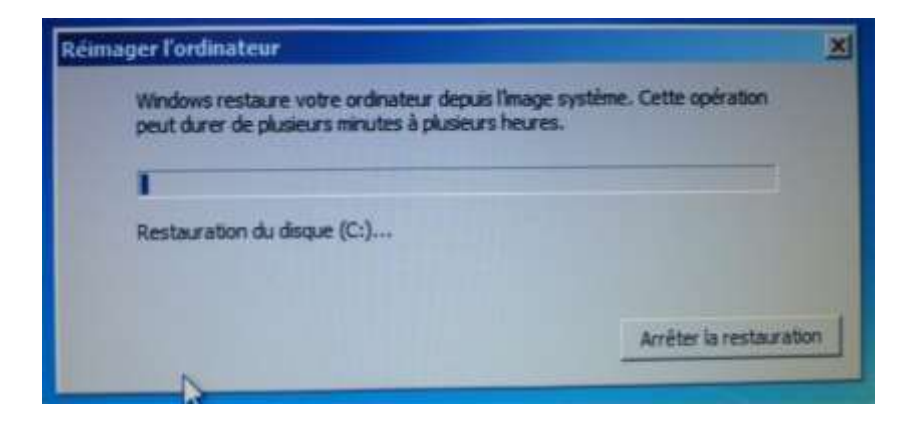

Vue 6